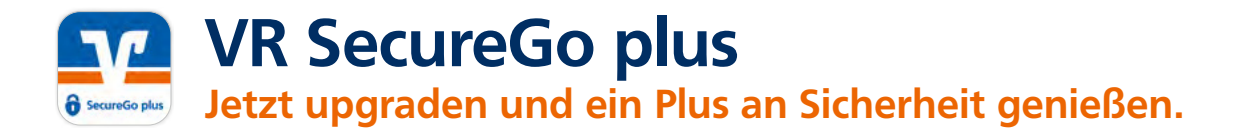

TAN war gestern – mit der neuen App **VR SecureGo plus** geben Sie Aufträge über einen individuellen Freigabe-Code oder auf Wunsch bequem mit Fingerabdruck oder Gesichtserkennung frei.

# Wechseln Sie als Nutzer der bisherigen App ganz bequem zum neuen VR SecureGo plus – in nur fünf Schritten:

- Installieren Sie die neue VR SecureGo plus App.
- Sie finden diese im App Store und bei Google Play.

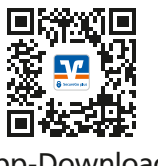

App-Download

|   | -      |     |   |   |  |
|---|--------|-----|---|---|--|
|   |        | 8   | 1 |   |  |
|   | Bankon | -   | - |   |  |
| 0 | Cyde   | *** | - | _ |  |
| - |        | _   | _ |   |  |

#### 2 Wählen Sie Ihren individuellen Freigabe-Code. Merken Sie sich diesen gut, da

Sie ihn für die Freigabe Ihrer Aufträge benötigen. Zusätzlichen Komfort bietet die Aktivierung von Fingerabdruckoder Gesichtserkennung.

| is water in original test      |           |
|--------------------------------|-----------|
| elpine Cost, we saw its name?  | lighter . |
| a Vergeta Cole all ver To time | - 140     |
|                                | -0        |
| •                              |           |
|                                | •         |
| i inner                        |           |
|                                |           |
|                                |           |
|                                | -         |
|                                |           |
|                                | )         |

Wählen Sie "Bankverbindungen". Die App erkennt automatisch die alte VR-SecureGo App.

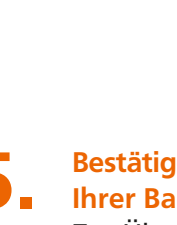

Bestätigen Sie die Übertragung Ihrer Bankverbindung(en). Zur Übertragung weiterer Bankverbindungen führen Sie diesen Schritt erneut aus. Anschließend löschen Sie die alte App.

| engradese entergreech.<br>Rober De pariale is het maat hap oller is<br>Rober bage unflacteer?                                                                                                    |
|----------------------------------------------------------------------------------------------------|
| TRAFFIC STREET, STREET, STREET |
|                                                                                                    |
|                                                                                                    |

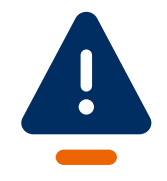

Wählen Sie

"Übernahme starten".

Es erscheinen automatisch die

bekannte SecureGo-Eingabe-

Übertragung in die neue App.

maske und ein Angebot zur

## Wichtiger Hinweis:

Bitte achten Sie darauf, dass sich für den Wechsel die aktuellste Version der alten **VR-SecureGo** auf Ihrem Smartphone befindet.

Sollte im App Store oder bei Google Play ein Update für Ihre App angezeigt werden, führen Sie dieses unbedingt vor dem Wechsel durch.

## Noch Fragen?

Haben Sie Fragen zur Einrichtung oder Nutzung der App? Schauen Sie einfach auf vr.de/tipps vorbei – dort finden Sie viele Tipps und Hinweise. Und wenn Sie dort nicht fündig werden sollten, dann stehen Ihnen die Kolleginnen und Kollegen Ihrer Bank vor Ort telefonisch und persönlich gerne zur Verfügung.

#### Wichtiger Hinweis:

Um VR SecureGo plus optimal nutzen zu können, empfehlen wir die Aktivierung von Push-Nachrichten für diese App.

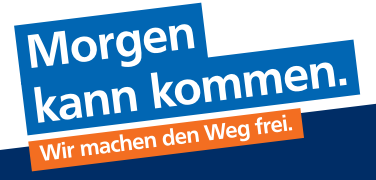

vrbanksn.de/SGplus

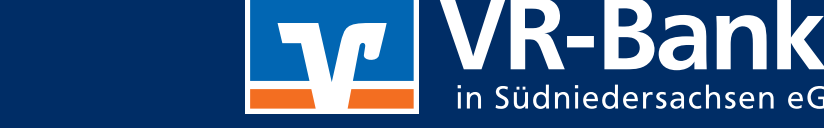

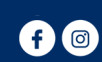